## Preguntas frecuentes sobre el PIN 24 Horas

### ¿Qué es el PIN 24 horas?

El PIN 24 horas (PIN24H) es un servicio de identificación en dos **pasos compuesto por dos claves temporales:** una clave que elijes y otra contraclave que te enviamos por SMS a tu teléfono móvil.

Si te das de alta en el servicio PIN24H podrás realizar trámites online en nuestra sede electrónica de manera totalmente segura aunque no dispongas de certificado electrónico ya que el PIN24H es un procedimiento admitido por la ley que cumple con todas las garantías.

### ¿Cómo obtenerlo?

Para poder disponer de PIN24H tendrás que darte de alta en el servicio y facilitarnos tu teléfono móvil. Para completar el proceso sigue los pasos que se detallan a continuación.

#### Paso 1: Darse de alta

Este primer paso **solo es necesario la primera vez que solicitas el pin.** Si ya has utilizado otras veces el PIN24H, puedes pasar al paso 2. Puedes darte de alta de dos formas diferentes:

1. Si no tienes certificado electrónico:

Durante el periodo de estado de alarma solo se podrá obtener el PIN24H de manera NO PRESENCIAL, incluso para los que no tengan certificado digital.

Deberá acceder al siguiente <u>formulario</u>. Además de incluir la información necesaria (nombre apellidos y teléfono en el que recibirás los SMS del servicio del PIN24H) deberás adjuntar copia del documento identificativo (DNI / NIE / CIF).

Para acceder a ese formulario acceda a la sede electrónica del Ayuntamiento de Huesca <u>https://sedeelectronica.huesca.es</u> y, una vez allí, acceda al trámite <u>PIN 24</u> <u>Horas</u>:

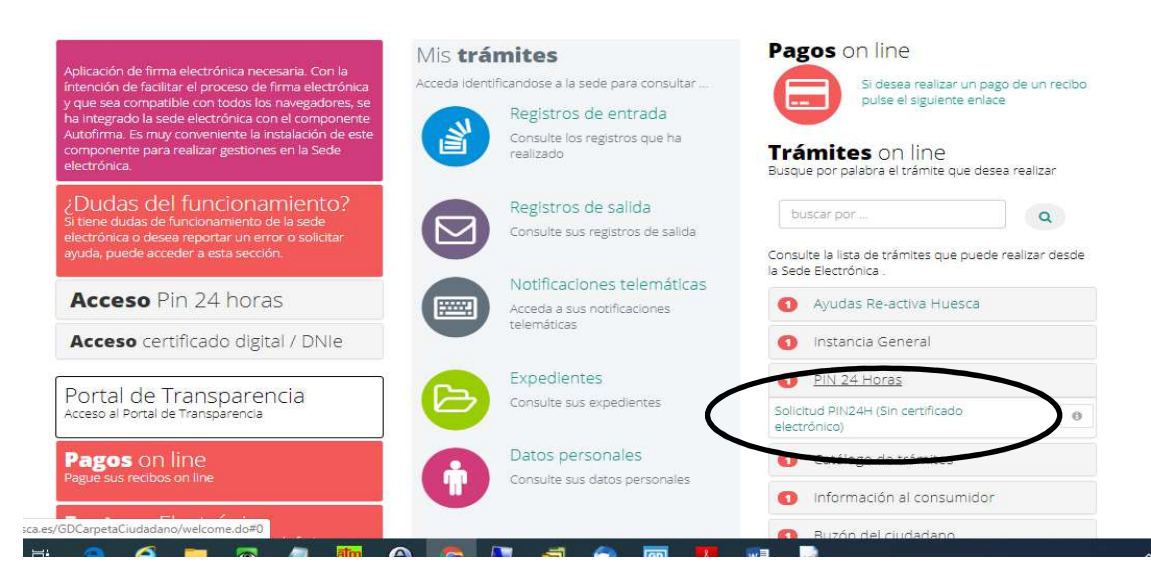

Una vez rellenado los datos del formulario la información será validada por el personal del Registro Municipal, y si la documentación es correcta recibirá un SMS indicando que el servicio PIN 24H se le ha activado. Ante cualquier problema, contacte

NOMBRE: Ayuntamiento de Huesca

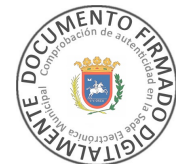

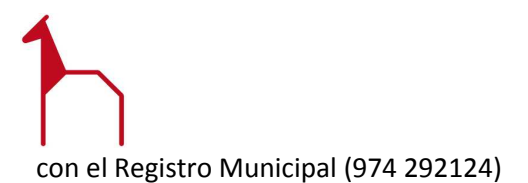

#### 2. Si tienes certificado electrónico:

Accede a la sede electrónica del Ayuntamiento de Huesca https://sedeelectronica.huesca.es y, una vez allí, acceda Acceso PIN 24 horas

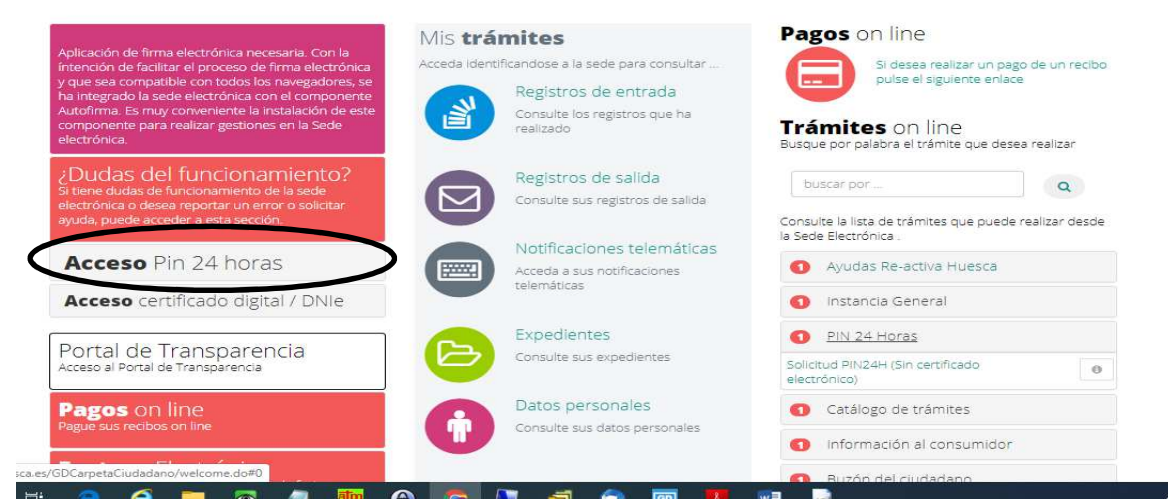

#### Una vez allí, pulse "ALTA CON CERTIFICADO"

|                                                                                                    | la Sede Electrónica .                                                                                                    |
|----------------------------------------------------------------------------------------------------|----------------------------------------------------------------------------------------------------|
| Acceda a sus notificaciones                                                                                                    | <ol> <li>Instancia General</li> </ol>                                                                                                    |
| Leieninduces                                                                                                    | Catálogo de trámites                                                                                                    |
| Expedientes                                                                                                    | Información al consumidor                                                                                                    |
| Consulte sus expedientes                                                                                                    | Buzón del ciudadano                                                                                                    |
| Datos personales                                                                                                    | 2 Deportes                                                                                                    |
| Consulte sus datos personales                                                                                                    | 1 Desarrollo                                                                                                    |
| Volante Padrón                                                                                                    | Ocumentos pendientes de firma                                                                                                    |
| Obtenga on line su volante de<br>empadronamiento                                                                                   | <ol> <li>Educación y cultura</li> </ol>                                                                                                    |
|                                                                                                    | Padrón                                                                                                    |
| VALIDAR DOCUMENTOS                                                                                                    | 7 Tráfico y vía pública                                                                                                    |
| Introduzca el codigo de seguridad CSV que<br>aparece en el documento para validar su<br>autenticidad y obtener una copia del mismo | 3 z Tramites en pruebas (NO USAR)                                                                                                    |
| E Validar CSV                                                                                                    | ▲ → Identificarse en la sede                                                                                                    |
|                                                                                                    | 🔩 🔿 Necesita certificado digital                                                                                                    |
| Otros <b>Enlaces</b>                                                                                                    | ● + información                                                                                                    |
|                                                                                                    | Notificaciones telemáticasAceda a sus notificaciones<br>telemáticasDescritoExpedientesConsulte sus expedientesOrasulte sus datos personalesOrasulte sus datos personalesOrasulte sus datos personalesOrasulte sus datos personalesOrasulte sus datos personalesOrasulte sus datos personalesOrasulte sus datos personalesOrasulte sus datos personalesOrasulte sus datos personalesOrasulte sus datos personalesOrasulte sus datos personalesOrasulte sus datos personalesOrasulte sus datos personalesOtros Enlaces |

## Desde allí accede a la siguiente página, en la que debe pulsar "Alta en Servicio PIN24H con Certificado"

| Alta | en | el | servicio  | PIN24H |
|------|----|----|-----------|--------|
|      |    |    | 301 11010 |        |

El servicio PIN24H le permite generarse claves de acceso para utilizar la sede electrónica. Usted podrá solicitar tantos PIN como quiera para poder acceder al servicio. Cada vez que solicite un PIN, este le llegará a su teléfono móvil. Para ello, previamente es necesario darse de alta en el servicio.

#### Alta o renuncia en el servicio PIN24H con certificado digital

Para poder utilizar el servicio de PIN24H es necesario estar dado de alta en el servicio. Si dispone de un certificado digital o del DNI electrónico, puede realizar el alta en este momento.

Alta en el servicio PIN24H con certificado o DNI electrónico + informac

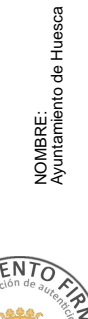

HASH DEL CERTIFICADO: 055FA2CCF954462E023B8DC31E6017A02EB8B734

FECHA DE FIRMA: 14/04/2020 Firmado Digitalmente en el Ayuntamiento de Huesca - https://sedeelectronica.huesca.es - Código Seguro de Verificación: 22002IDOC278AC7B14AE629A49AA

PUESTO DE TRABAJO: Sello de Órgano

#### Inmediatamente recibirás un SMS indicando que el servicio PIN 24H se le ha activado

# Paso 2: Solicitar un pin

Una vez te has dado de alta ya puedes solicitar el PIN24H tantas veces como necesites. Primero tendrás que acceder a la sede electrónica del Ayuntamiento de Huesca <u>https://sedeelectronica.huesca.es</u> y, una vez allí, acceda Acceso PIN 24 horas

| Anlicación de firma electrónica necesaria. Con la                                                                     | Mis trámites                                                             | Pagos on line                                                                                                    |
|----------------------------------------------------------------------------------------------------|--------------------------------------------------------------------------|----------------------------------------------------------------------------------------------------|
| íntención de facilitar el proceso de firma electrónica                                                                | Acceda identificandose a la sede para consultar                          | Si desea realizar un pago de un recibo                                                                                           |
| y que sea compatible con todos los navegadores, se<br>ha integrado la sede electrónica con el componente              | Registros de entrada                                                     |                                                                                                    |
| Autofirma. Es muy conveniente la instalación de este<br>componente para realizar gestiones en la Sede<br>electrónica. | Consulte los registros que ha realizado                                  | <b>Trámites</b> on line<br>Busque por palabra el trámite que desea realizar                                                      |
| ¿Dudas del funcionamiento?                                                                                            | Registros de salida                                                      | buscar por                                                                                                    |
| 5i tiene dudas de funcionamiento de la sede<br>electrónica o desea reportar un error o solicitar                      | Consulte sus registros de salida                                         | Q                                                                                                    |
| Acceso Pin 24 horas<br>Acceso certificado digital / DNIe                                                              | Notificaciones telemáticas<br>Acceda a sus notificaciones<br>telemáticas | Consulte la lista de tràmites que puede realizar desde<br>la Sede Electrónica :<br>Ayudas Re-activa Huesca     Instancia General |
| Portal da Transparancia                                                                                               | Expedientes                                                              | 1 PIN 24 Horas                                                                                                    |
| Acceso al Portal de Transparencia                                                                                     | Consulte sus expedientes                                                 | Solicitud PIN24H (Sin certificado<br>electrónico)                                                                                |
| Pagos on line<br>Pague sus recibos on line                                                                            | Datos personales<br>Consulte sus datos personales                        | Catálogo de trámites                                                                                                    |
|                                                                                                    |                                                                          | Información al consumidor                                                                                                    |
| DCarpetaCiudadano/welcome.do#0                                                                                        |                                                                          |                                                                                                    |

#### Desde allí acceda a Solicitar un PIN

| omponente para realizar gesti<br>ectrónica.                                                    | ones en la Sede                               | realizado                                                                            | Tràmites on line<br>Busque por palabra el trámite que desea realiz |
|------------------------------------------------------------------------------------------------|-----------------------------------------------|--------------------------------------------------------------------------------------|--------------------------------------------------------------------|
| Dudas del funcior                                                                              | namiento?                                     | Registros de salida                                                                  | buscar por                                                         |
| tiene dudas de funcionamien<br>actrónica o desea reportar un<br>juda, puede accerter a esta se | to de la sede<br>l'error o solicitar<br>cción | Consulte sus registros de salida                                                     | Consulte la lista de trâmites que nuede realizar                   |
|                                                                                                |                                               | Notificaciones telemáticas                                                           | la Sede Electrónica .                                              |
| Acceso Pin 24 hc                                                                               | oras                                          | Accede a sus notificaciones                                                          | Ayudas Re-activa Huesca                                            |
| Solicitor u                                                                                    | nin                                           | telematicas                                                                          | 1 Instancia General                                                |
| Jonetar u                                                                                      | T phi                                         | Expedientes                                                                          | PIN 24 Horas                                                       |
| su clave y la clave que<br>móvil y pulse entrar                                                | le ha llegado al                              | Consulte sus expedientes                                                             | Catálogo de trámites                                               |
| escriba su usuario                                                                             | NIF                                           | Datos personales                                                                     | Información al consumidor                                          |
| escriba su clave                                                                               | Clave                                         | Consulte sus datos personales                                                        | Buzón del ciudadano                                                |
|                                                                                                |                                               | Volante Padrón                                                                       | 2 Deportes                                                         |
| Clave recibida en el móvil                                                                     | Clave Móvil                                   | Obtenga on line su volante de<br>empadronamiento                                     | 1 Desarrollo                                                       |
| Entrar                                                                                         |                                               |                                                                                      | Ocumentos pendientes de firma                                      |
| Si desea darse de alta                                                                         | en el servicio                                | VALIDAR DOCUMENTOS                                                                   | Educación y cultura                                                |
| ALTA CON CER                                                                                   | TIFICADO                                      | Introduzca el codigo de seguridad CSV que<br>aparece en el documento para validar su | Padrón                                                             |

Después aparecerá el siguiente cuadro o pop up donde debes introducir tu **número de DNI o NIF y una clave inventada de cuatro dígitos**. Debes introducir dos veces la clave inventada para asegurarnos de que la has escrito correctamente y después pulsar "Solicitar". Esa clave inventada, combinada con la contraclave que te enviaremos por SMS una vez pulses "Solicitar", forman el PIN24H.

|                  |                                                                                                    | Solicitud Pin 24 horas      |       | byscarasse                               |                     |
|------------------|----------------------------------------------------------------------------------------------------|-----------------------------|-------|------------------------------------------|---------------------|
| Accese Pin 24 ho | ras                                                                                                    | Solicitud Pin 24 horas      |       | state is lets the televites and          | ounds realizar desd |
| Solicitar or     | ripin                                                                                                    | escriba su usuario          | NIF   | instancia General                        |                     |
|                  |                                                                                                    | escriba su clave            | Clave | Descarga de Impreso                      |                     |
|                  | -                                                                                                    | confirme su clave           | Clave | <ul> <li>Ayudas y subvencione</li> </ul> |                     |
|                  | and the second second s |                             |       | Deportes                                 |                     |
|                  | -Gase Móvi                                                                                                    | Solicita                    | ſ     | Educación y cultura                      |                     |
|                  | -                                                                                                    |                             |       | Quejas y superencias                     |                     |
|                  |                                                                                                    | Volaree Pad                 |       | O Tráfico y via pública:                 |                     |
|                  | ta'                                                                                                    | Cotengo on Im<br>empidmente |       | g z Trainities en pruebas                |                     |
|                  |                                                                                                    |                             |       | O Restas                                 |                     |

Si en otro momento necesitas un nuevo PIN24H tendrás que solicitarlo de nuevo siguiendo las instrucciones del paso 2.

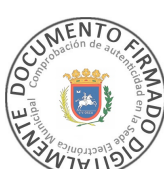

NOMBRE: Ayuntamiento de Huesca

#### Paso 3: Entrar

Una vez te has dado de alta y has solicitado el PIN24H ya puedes entrar en la Sede Electrónica. Para ello tienes que introducir, en "Acceso Pin 24 horas" (Imagen 4), tu número de DNI, NIF o NIE, la clave que hayas elegido y la contraclave que te hemos enviado por SMS a tu teléfono móvil, y después **pulsar "Entrar"**.

| scriba su usuario         | NIF |
|---------------------------|-----|
|                           |     |
| scriba su clave           |     |
| lave recibida en el móvil |     |
| Entrar                    |     |

# ¿Qué ventajas tiene el PIN24H respecto a un certificado electrónico?

Es sencillo, permite tramitar online desde teléfonos móviles o tabletas y es igual de seguro al basarse en un sistema de verificación en dos pasos.

El procedimiento es similar al utilizado por la Agencia Estatal de la Administración Tributaria y por numerosas entidades bancarias.

Recuerda que el PIN24H que solicitas en nuestra sede **solo sirve para realizar los trámites online con el Ayuntamiento de Huesca** y no te servirá para otras administraciones.

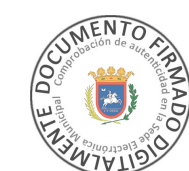